# ANLEITUNG SICHERE E-MAILS MIT INCAMAIL EMPFANGEN

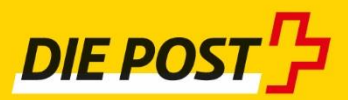

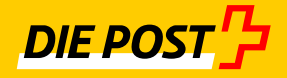

#### Dieses Dokument beschreibt...

- A Welche Vorteile Ihnen der elektronische Empfang bringt
- B Wie Sie sich für IncaMail kostenlos registrieren
- C Wie Sie Ihre sichere E-Mail öffnen und speichern
- D Wie Sie IncaMail mit **mobilen Geräten** nutzen können
- E Wo Sie Support und weitere Informationen finden

Das Dokument dient als Vorlage für die Kommunikation an neue Empfänger von IncaMail-Nachrichten.

### Anschreiben an neue Empfänger von IncaMail-Nachrichten - Vorlage

Sehr geehrter Kommunikationspartner

Gerne möchten wir künftig mit Ihnen mittels **sicherer E-Mail** kommunizieren. Für die Übermittlung der sicheren E-Mails verwenden wir die Plattform IncaMail der Schweizerischen Post. E-Mails werden von IncaMail im Gegensatz zu normalen E-Mails garantiert unverändert, nachweisbar und für Dritte nicht einsehbar an den richtigen Empfänger übermittelt. Der Empfang aller Nachrichten sowie der Versand von 10 IncaMail-Nachrichten pro Monat sind im Basis-Konto kostenlos enthalten.

Dank der Einführung sicherer E-Mails als Kommunikationskanal können wir einfach und schnell, aber auch sicher und nachweisbar mit Ihnen kommunizieren.

Damit Sie sichere E-Mails via IncaMail senden und empfangen können, ist eine **einmalige kostenlose Registrierung** bei IncaMail notwendig. Wir bitten Sie deshalb, sich auf der Plattform mit Ihrer bestehenden E-Mail-Adresse zu registrieren. Nachfolgend finden Sie eine kurze Anleitung für die Registrierung.

Falls Ihr Unternehmen den IncaMail-Service bereits in Ihrer Infrastruktur integriert hat, ist eine Registrierung nicht notwendig.

| Jederzeit und überall verfügbar   | Dank der elektronischen Zustellung an Ihre E-Mail-Adresse<br>können Sie die sicheren E-Mails jederzeit und überall auf der<br>Welt lesen, sei es mittels Smartphone, Tablet oder Notebook. |
|-----------------------------------|----------------------------------------------------------------------------------------------------|
| Sicher und verschlüsselt          | Die Übermittlung von E-Mails mittels IncaMail findet verschlüsselt und geschützt vor Einsicht Dritter statt.                                                                               |
| Umgehend erhalten                 | Sie erhalten die sichere E-Mail und somit vertrauliche<br>Informationen wenige Minuten nach Versand, egal wo Sie sich<br>befinden.                                                         |
| Ökologisch                        | Die elektronische Übermittlung ist umweltschonend, da sich Papier, Druck und Transport erübrigen.                                                                                          |
| Elektronisch archivierbar         | Sie können die sichere E-Mail einfach auf Ihrem Computer speichern oder in Ihr bestehendes Online-Archiv transferieren.                                                                    |
| Keine Adressänderung<br>notwendig | Bei einem Umzug ist keine Adressänderung notwendig, die E-<br>Mail-Adresse bleibt bestehen.                                                                                                |
| Kostenlos antworten               | Sie können dem Absender kostenlos eine Antwort via sicherer IncaMail-Nachricht zukommen lassen.                                                                                            |

### A Welche Vorteile Ihnen der elektronische Empfang bringt

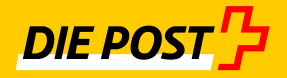

## B Wie Sie sich für IncaMail kostenlos registrieren

Um die Vorteile von IncaMail zu nutzen, ist eine einmalige und kostenlose Registrierung erforderlich. Am besten registrieren Sie sich gleich mit der gewünschten E-Mail-Adresse.

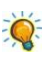

Sind Sie bereits auf IncaMail registriert? Wenn ja, gehen Sie direkt zu Abschnitt C.

| 1. | Gehen Sie ins Internet und wählen Sie die<br>Seite <u>www.incamail.com.</u>                                                                                                    | <text></text>                                                                                                    |
|----|----------------------------------------------------------------------------------------------------|----------------------------------------------------------------------------------------------------|
| 2  | IncaMail Konto eröffnen                                                                                                    | Passwort vergessen?                                                                                                   |
|    | Klicken Sie auf "Konto eröffnen".                                                                                                    | Tussmort vergessen.                                                                                                   |
|    |                                                                                                    | Wählen Sie ein Login-Verfahren und<br>Sie werden automatisch zur                                                      |
|    |                                                                                                    | entsprechenden Anmeldeseite                                                                                           |
|    |                                                                                                    | weitergeleitet.                                                                                                    |
|    |                                                                                                    | Weitere Anmeldungen                                                                                                   |
|    |                                                                                                    | Konto eröffnen                                                                                                    |
|    |                                                                                                    | Über IncaMail                                                                                                    |
| Ö  | Für IncaMail-Benutzer aus der Schweiz:                                                                                                    | entsprechenden Anmeldeseite                                                                                           |
|    | Besitzer einer SuisselD oder eines anderen<br>akzeptierten Logins (z.B. Kanton Genf,<br>Login über post.ch, ZUGLOGIN) können<br>sich mittels Klick auf "Weitere<br>Anmeldungen" und der entsprechenden<br>Auswahl registrieren. | weitergeleitet.<br>Weitere Anmeldungen<br>Weitere Anmeldungen<br>SuisselD Login<br>Kanton Genf<br>Login<br>Login Post |
|    |                                                                                                    | Kontakt Sitemap Hilfe AGB Impressum D                                                                                 |

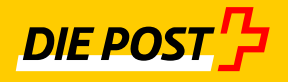

| 3.           | Konto eröffnen                             | IncaMail swisseost                                                                                                    |
|--------------|--------------------------------------------|----------------------------------------------------------------------------------------------------|
|              | Füllen Sie die mit * gekennzeichneten      | E-Mail-Adresse                                                                                                    |
|              | Pflichtfelder vollstandig aus.             | pm.incamail@swisspost.com                                                                                                    |
|              |                                            | Passwort                                                                                                    |
|              |                                            | Bestatioung des Passwort                                                                                                    |
|              | Sind alle Angaben vollständig, klicken Sie | • muss mindestens 3 Zerfolgenden Zeichen     • muss mindestens 3 der folgenden Zeichen     • muss mindestens 3 der folgenden Zeichen                                                                                                    |
|              | auf "Konto eröffnen".                      | Anrede Zahlen, Sonderzeichen -<br>Herr Frau Firma Andere Adrigenen Namen noch die E-Mail-<br>Adresse erhalten.                                                                                                    |
|              |                                            | Vorname Peter                                                                                                    |
|              |                                            | Nachname                                                                                                    |
| 1            |                                            | Muster                                                                                                    |
| - <b>Q</b> - | Passwortstärke:                            | Firma                                                                                                    |
|              | Das Konto kann erst eröffnet werden, wenn  | Land                                                                                                    |
|              | das Passwort als "gut" eingestuft worden   | Schweiz                                                                                                    |
|              | ist (s. Abb. grüner Balken).               | Sprache                                                                                                    |
|              |                                            |                                                                                                    |
|              |                                            | roigende Angaden werden für die sichere Passwortwiedernerstellung benotigt.<br>Mobil-Nr (+4179000000)                                                                                                    |
|              |                                            | +41 79 123 45 67 Alternative: Sicherheitsfrage                                                                                                    |
|              |                                            | * Pflichtfelder                                                                                                    |
|              |                                            | Ja, ich möchte den IncaMail-Newsletter erhalten.                                                                                                    |
|              |                                            |                                                                                                    |
|              |                                            | Abbrechen                                                                                                    |
|              |                                            | NATIONAL AND ADDRESS AND ADDRESS |
| 4.           | E-Mail-Bestätigung                         | IncaMail swiss post                                                                                                    |
|              | Nach arfalaraichean Abachlusa van Cabritt  | E-Mail-Bestätigung                                                                                                    |
|              | Nach enoigreichem Abschluss von Schnitt    | Sie haben eine E-Mail mit einem Aktivierungscode erhalten. Bitte geben Sie hier den Aktivierungscode ein und akzeptieren<br>Sie die AGB.                                                                                                    |
|              | 3 werden Sie aufgefordert, den             | Aktivierungscode Emeut senden                                                                                                    |
|              | Aktivierungscode einzugeben.               | Ich akzeptiere die AGB                                                                                                    |
|              |                                            |                                                                                                    |
|              |                                            | Abbrechen Bestätigen                                                                                                    |
|              |                                            |                                                                                                    |
|              |                                            | An Product Manager Incellag, SPS11                                                                                                    |
|              | Dieser Code wurde zwischenzeitlich an die  | CC Betreff IncaMaliE-MaliAktiverungscode Signiert von: voissport@imk.signdemo.com                                                                                                    |
|              | von Ihnen angegebene E-Mail Adresse        | IncaMail SWISS POST                                                                                                    |
|              | gesendet.                                  | IncaMail-E-Mail-Aktivierungscode                                                                                                    |
|              |                                            | Herr Deter Muster                                                                                                    |
|              |                                            |                                                                                                    |
|              |                                            | Vielen Dank für die Registrierung auf IncaMail. Um die Registrierung<br>abzuschliessen, loggen Sie sich bitte auf IncaMail ein und erfassen Sie den                                                                                                    |
|              |                                            | folgenden Code zur Aktivierung.                                                                                                    |
|              |                                            | BeYx9c                                                                                                    |
|              |                                            |                                                                                                    |
|              |                                            | Oder klicken Sie auf den folgenden Link<br>Jetzt aktivieren                                                                                                    |
|              |                                            |                                                                                                    |
|              |                                            | Bitte antworten Sie nicht auf diese E-Mail. Bei Fragen besuchen Sie bitte                                                                                                    |
|              |                                            | http://www.incamail.ch/de/support.                                                                                                    |
|              | Oakan Gaalaan Oo la la la la la la         | IncaMail SWISS POST                                                                                                    |
|              | Geben Sie diesen Code in dem datur         | E-Mail-Bestätigung                                                                                                    |
|              | vorgesenenen Feid ein, akzeptieren Sie die | Sie haben eine E-Mail mit einem Aktivierungscode erhalten. Bitte geben Sie hier den Aktivierungscode ein und akzeptieren                                                                                                    |
|              | AGDS UNU KIICKEN SIE AUF BESTATIGEN.       | Sie die AGB.                                                                                                    |
|              |                                            |                                                                                                    |
|              | Sie erhalten die Restätigung, dass Sie     | VII akzeptere die AGB                                                                                                    |
|              | erfolgreich auf IncaMail registriert sind  | Abbrechen Bestätigen                                                                                                    |
| NI/          |                                            |                                                                                                    |
|              | Sie auf "Abmelden" und gehen weiter zu     | ninya di kananin ninya di sananin ninya di sananin                                                                                                    |

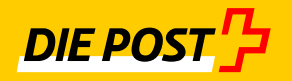

| Abschnitt C. | IncaMail Swiss Post                                                                                                    |
|--------------|----------------------------------------------------------------------------------------------------|
|              | <ol> <li>Br Basic-Konta wurde erfolgreich eröffnet. Um unbegrenzt Nachrichten senden und auch den virtuellen</li> </ol> |
|              | Bereitasch nutzen zu können, wechseln Sie zu Premium.     Pertnaur koken eine eine eine eine eine eine eine e           |
|              | Versandart                                                                                                    |
|              | An Cc/Bcc                                                                                                    |
|              | Betreff                                                                                                    |
|              | Anige Dudtachen                                                                                                    |
|              |                                                                                                    |
|              |                                                                                                    |
|              |                                                                                                    |

## C Wie Sie Ihre sichere E-Mail öffnen und speichern

Neu erhalten Sie vertrauliche Informationen mittels sicheren E-Mails über IncaMail zugestellt. Nach der Registrierung (siehe Abschnitt **B**) können Sie die E-Mails wie folgt einsehen und lesen:

| 1. | IncaMail-Nachricht im Posteingang                                                                                                    |                                                                                                    | Prod                  |
|----|----------------------------------------------------------------------------------------------------|----------------------------------------------------------------------------------------------------|-----------------------|
|    | Sie finden in Ihrem Posteingang eine<br>IncaMail-Nachricht, welche die<br>vertraulichen Informationen enthält (z.B.<br>auf Gmail, GMX, Bluewin etc.). | □           ☆ □       ⊕ Von     Betreff       ▲ Datum: Heute       ●     @ SwissSign AG mittels IncaMail     Lohnabrechnung Jun (Secured by IncaMail)                                                         | Erhalten Do 18.06.201 |
|    | Die IncaMail-Nachricht erkennen Sie an der<br>Bezeichnung "(Secured by IncaMail)" im<br>Betreff der E-Mail.                                           |                                                                                                    |                       |
|    | Öffnen Sie die E-Mail.                                                                                                    |                                                                                                    |                       |
|    | Löschen Sie die E-Mail nicht, bevor Sie die<br>für Sie relevanten Informationen<br>abgespeichert oder übermittelt haben<br>(siehe Punkt 5).           |                                                                                                    |                       |
|    | Ohne die E-Mail können Sie nicht mehr auf diese Informationen zugreifen!                                                                              |                                                                                                    |                       |
| 2. | IncaMail Nachricht öffnen                                                                                                    | Si constantino di fonzione e stata<br>Constantino di Subalazione e subali                                                                                                    | 8                     |
|    | Öffnen Sie den Anhang "IncaMail.html".                                                                                                    | IncaMail swiss Post 1/2                                                                                                    | 1214                  |
|    | Folgen Sie den Anweisungen auf Ihrem<br>Bildschirm, bis Sie auf dem Bild in Schritt 3<br>angelangt sind.                                              | SwissSign AG<br>hat linee eine verschlüsselte Nachricht mittels IncaMail gesendet. Offnen<br>Sie den Anhang IncaMail.html. Benutzen Sie die App für Mebile/Tablet.<br>Hife / Adde / Guida / Help<br>SwissSign |                       |
| X  | Unter "Hilfe" finden Sie ein Video, wie eine<br>IncaMail geöffnet wird.                                                                               | Sensition AS<br>Bagementales 25<br>Bit South and<br>With South and<br>Mark South and South Association<br>Mark South Association                                                                              |                       |
|    |                                                                                                    | Liii Vertraulch<br>prinacamail@swinpust.com                                                                                                    |                       |

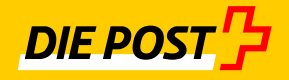

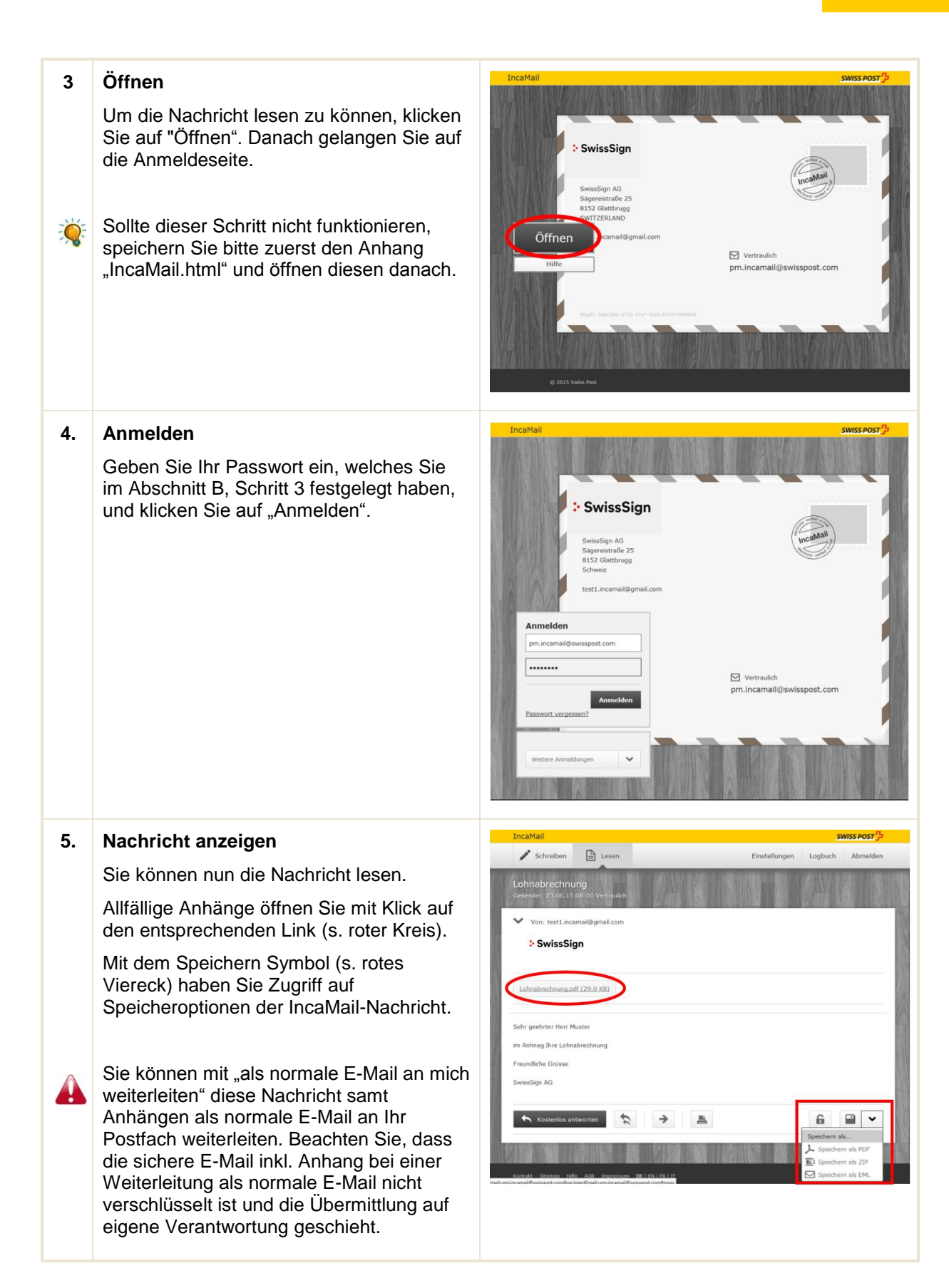

#### D Wie Sie IncaMail mit mobilen Geräten nutzen können

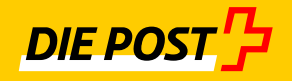

Sie können Ihre IncaMail-Nachricht auch mit mobilen Geräten öffnen. Gehen Sie dazu wie folgt vor.

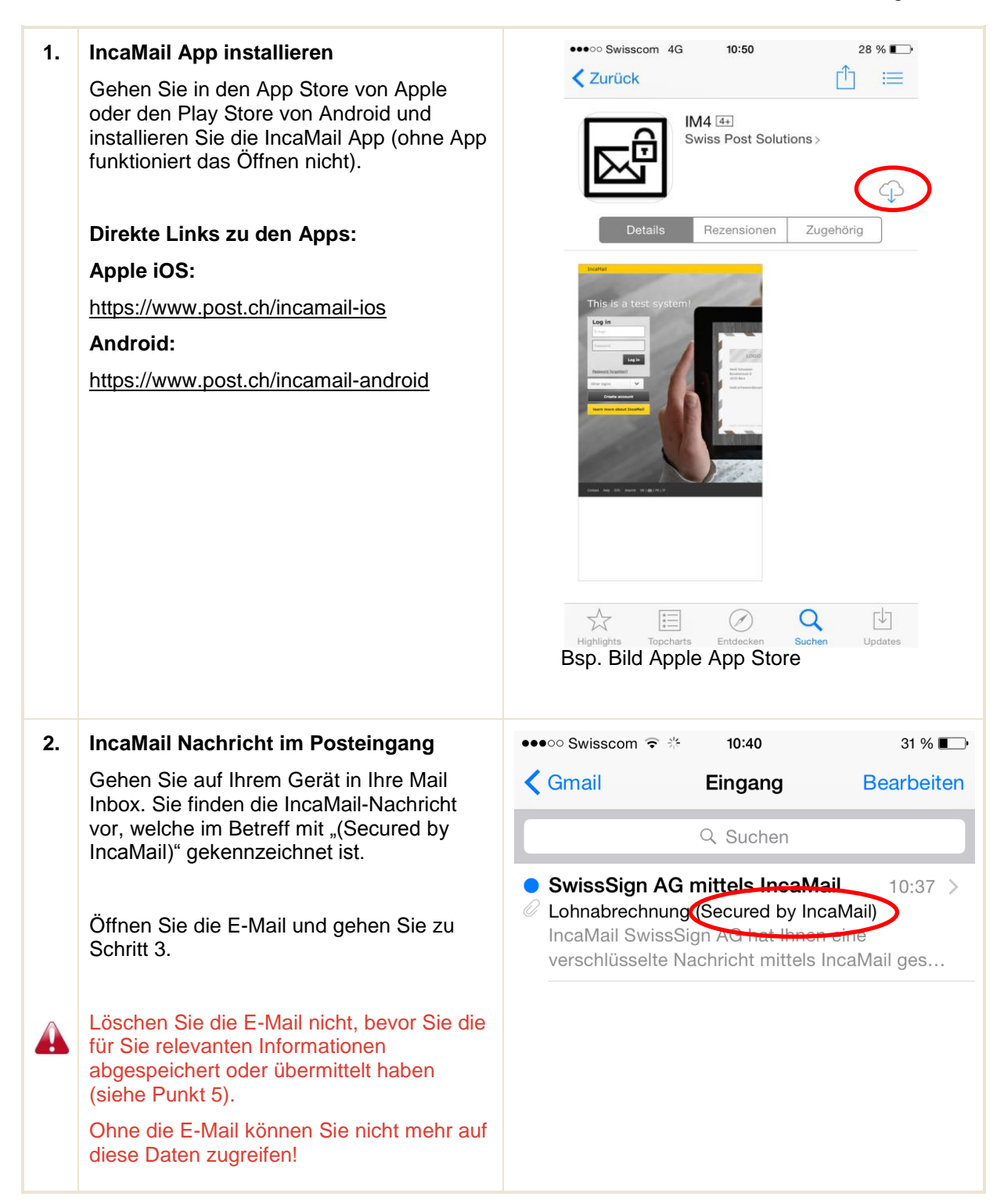

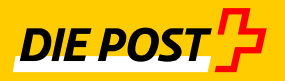

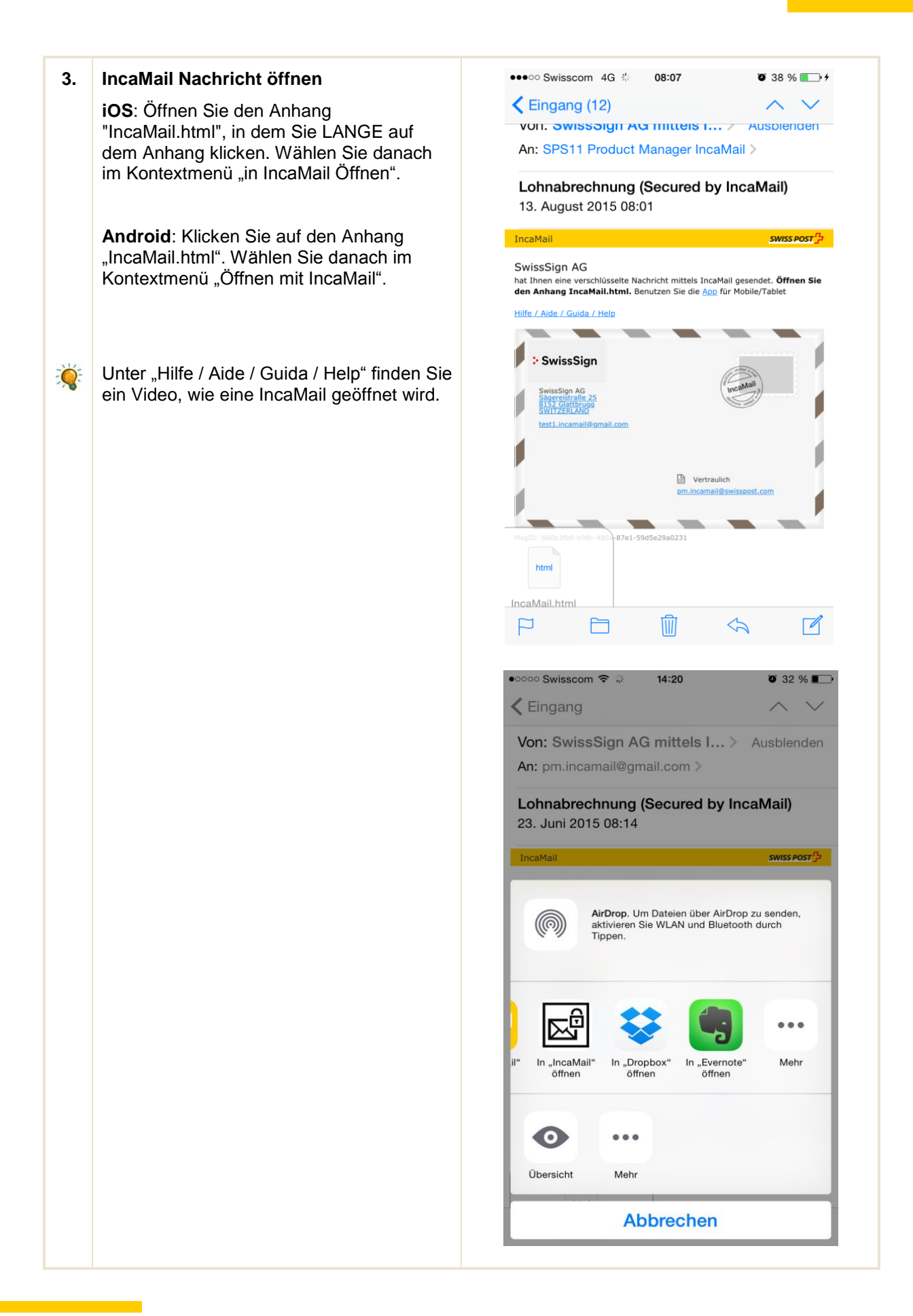

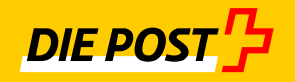

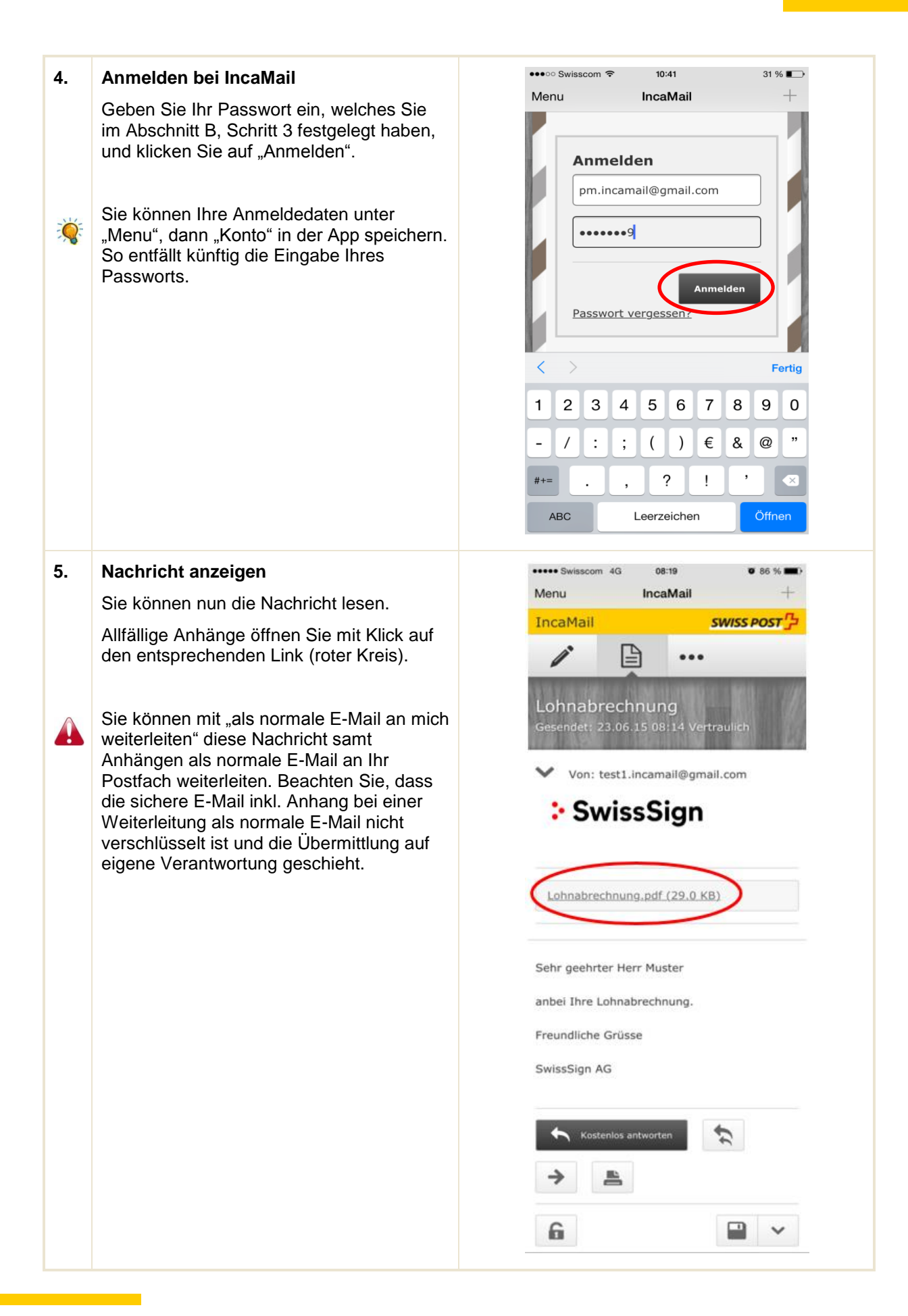

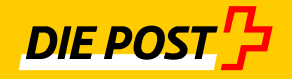

## E IncaMail Support

Benötigen Sie Unterstützung, erreichen Sie den IncaMail Support zu den Geschäftszeiten:

## Schweiz & International (ausserhalb Deutschland):

0848 000 414 (Ortstarif) Montag – Freitag 07.00 – 19.00 Uhr, Samstag 07.30 – 13.00 Uhr (ausgenommen allgemeine Feiertage Schweiz) E-Mail: <u>support@incamail.ch</u>

## Deutschland

0951 6029 79 98 (Ortstarif) Montag – Freitag 08.00 – 17.00 Uhr (ausgenommen bundeseinheitliche Feiertage) E-Mail: <u>support@incamail.de</u>

Oder konsultieren Sie die online Hilfe unter https://www.post.ch/incamail-support.

Weitere Informationen zu IncaMail finden Sie unter www.post.ch/incamail.